## 研修申し込み方法

## 会員の方

◆マイページにログインしてください。
◆パスワードが不明な場合、ログイン画
面の「パスワードをお忘れの方はこちらから」より再発行が可能です。
◆会員番号・登録しているメールアドレスのどちらも不明な場合、ログイン画面下部の「お問合せ」よりご確認ください。

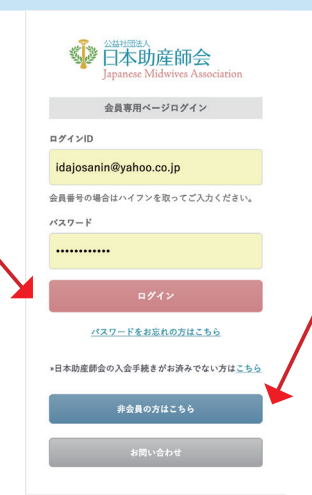

## 非会員・助産師学生の方

- ◆非会員・助産師学生の方は、非会員用 ログイン登録を行ってください。
- ◆ログイン登録を行うことでお申し込み が出来ます。
- ◆ログイン画面下部の「非会員の方はこ ちらから」で登録してください。

## 日本助産師会会員専用ページへログイン

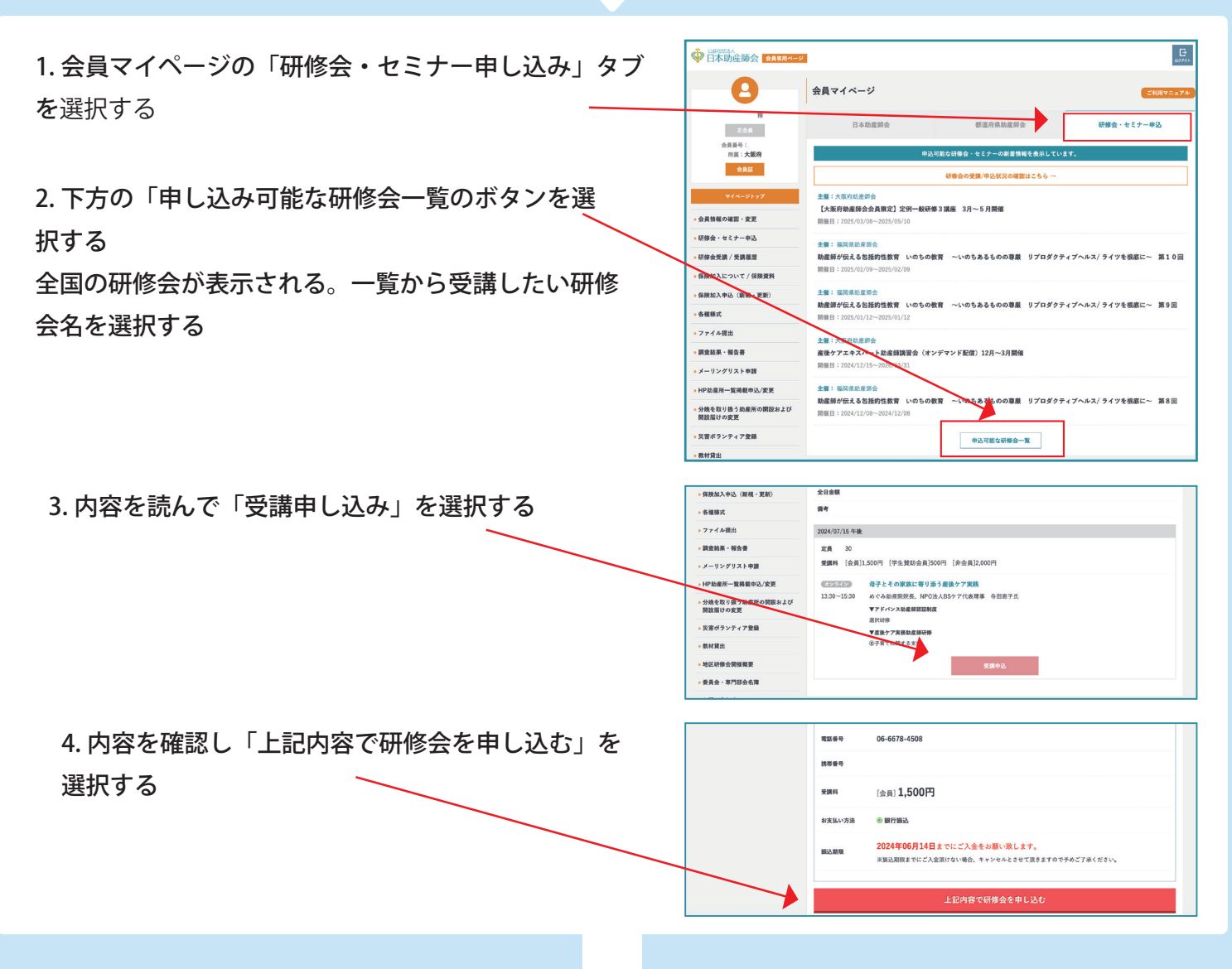

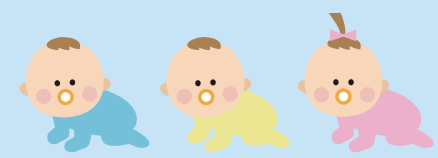

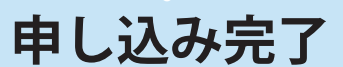